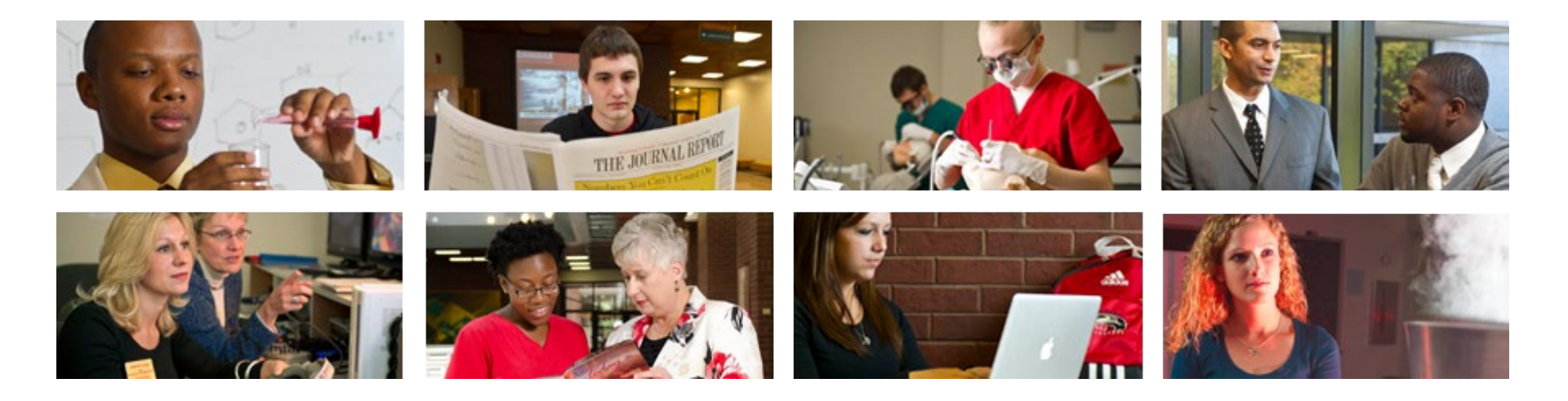

# How to View and Print Earning Statements

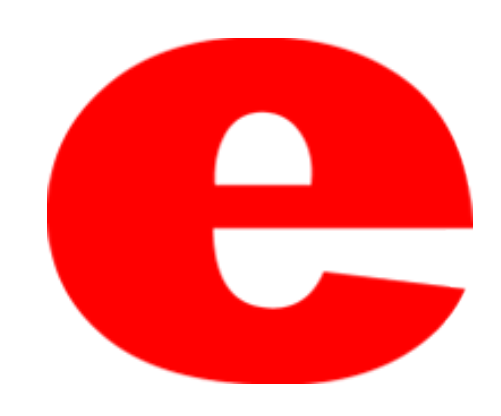

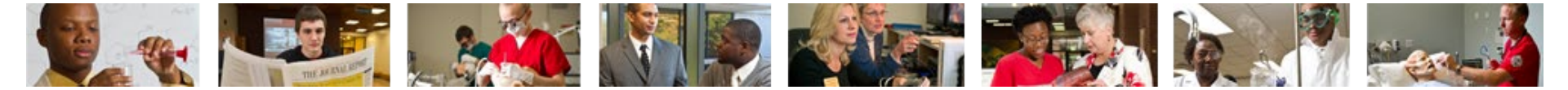

### How to Access CougarNet

- Type <u>www.siue.edu</u> into the address bar and press Enter
- Click the CougarNet icon

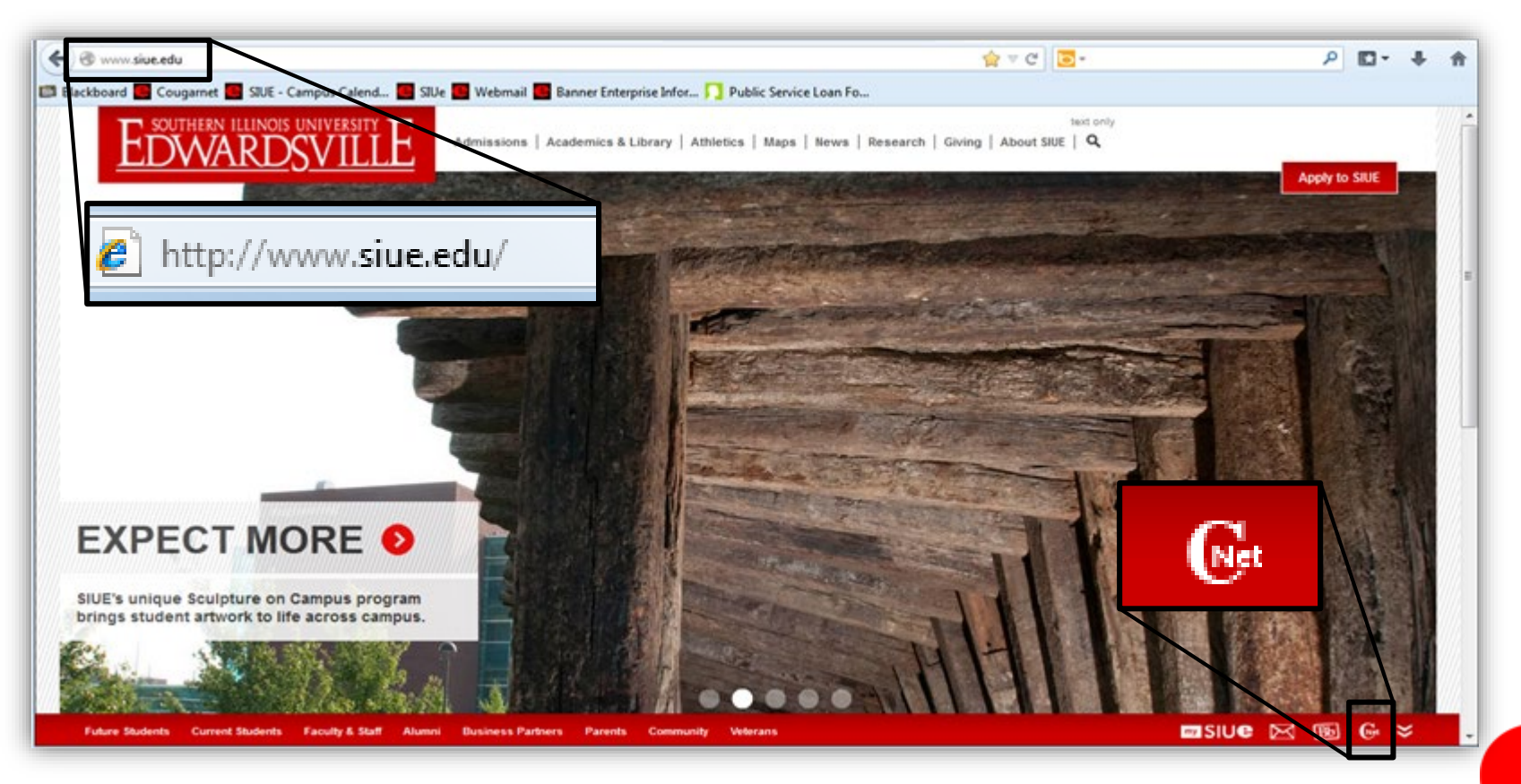

![](_page_2_Picture_0.jpeg)

• Enter CougarNet with your e-ID or University ID

![](_page_2_Picture_2.jpeg)

![](_page_3_Picture_0.jpeg)

• Login to CougarNet using the appropriate information.

| Enter CougarNet with your e-ID                                                                                                    | Ent | er CougarNet with your University I                                                                                                    |
|----------------------------------------------------------------------------------------------------|-----|----------------------------------------------------------------------------------------------------|
| Enter CougarNet with your e-ID<br>Login here to view your personal<br>information.                                                                                                    | OR  | Enter CougarNet with your<br>University ID (begins with 800)<br>Login here to view your personal<br>information.                                                                                                    |
| Enter your e-ID and Password         e-ID:         What is an e-ID? Find out here.         Password:         Forget your password? Find help here.         Warn me before logging me into other sites.         LOGIN |     | User Login         Presenter your User Identification Number (ID) and your personal Identification Number (PIN). When finished, select Login.         Prese Note: Your User ID is case sensitive. Your PIN must contain six alphanumeric characters. In addition, the PIN is see sensitive, so please remember when using mixed case, special character, etc. that the PIN must be entered exactly as you originally submitted it.         Prist-time users, your PIN is your birthdate in this format: MDDY.         Diversity ID and PIN Lookup         User ID:         IN: |

4

![](_page_4_Picture_0.jpeg)

#### Click: Employment

![](_page_4_Picture_2.jpeg)

![](_page_4_Picture_3.jpeg)

![](_page_5_Picture_0.jpeg)

- Select the appropriate year
- Click Display

| Pay Statement                                                      |
|--------------------------------------------------------------------|
| Home > Employment > Pay Information > Pay Statement                |
|                                                                    |
|                                                                    |
|                                                                    |
| Choose a year and then select display to view your pay statements. |
| Pay Statement Year: 2013                                           |
| Display                                                            |
|                                                                    |
| Direct Deposit Allocation  Earnings History  Deductions History    |

![](_page_5_Picture_4.jpeg)

![](_page_6_Picture_0.jpeg)

- Pay statements for the selected year will populate
- Click the desired Pay Statement Date

| Pay Statements for 2 | 013                   |                     |            |          |         |
|----------------------|-----------------------|---------------------|------------|----------|---------|
| Pay Statement Date   | Pay Period Begin Date | Pay Period End Date | Gross Pay  | Net Pay  | Message |
| Dec 31, 2013         | Dec 16, 2013          | Dec 31, 2013        | \$1,100.20 | \$987.59 |         |
| Dec 16, 2013         | Dec 01, 2013          | Dec 15, 2013        | \$1,100.20 | \$987.59 |         |
| Nov 29, 2013         | Nov 16, 2013          | Nov 30, 2013        | \$1,100.20 | \$987.59 |         |
| Nov 15, 2013         | Nov 01, 2013          | Nov 15, 2013        | \$1,100.20 | \$987.59 |         |
| Oct 31, 2013         | Oct 16, 2013          | Oct 31, 2013        | \$1,100.20 | \$987.59 |         |
| Oct 16, 2013         | Oct 01, 2013          | Oct 15, 2013        | \$1,100.20 | \$987.59 |         |
| Sep 30, 2013         | Sep 16, 2013          | Sep 30, 2013        | \$1,100.20 | \$987.59 |         |
| Sep 16, 2013         | Sep 01, 2013          | Sep 15, 2013        | \$1,100.20 | \$987.59 |         |

![](_page_7_Picture_0.jpeg)

#### • Click Printer Friendly

| Summary         Current Period YTD Amount           rps         \$2,556.80           rps Amount:         \$2,556.80           stal Personal Deductions:         \$796.34 | nmary   Earnings   Benefits, I | Deductions and Taxes   Check or Direc | ct Deposit      |            |                |
|----------------------------------------------------------------------------------------------------|--------------------------------|---------------------------------------|-----------------|------------|----------------|
| ummary         Current Period YTD Amount           ross Amount:         \$2.656.80           stal Personal Deductions:         \$796.34                                  |                                |                                       |                 |            |                |
| Current Period YTD Amount           ross Amount:         \$2,686.80           stal Personal Deductions:         \$796.34                                                 |                                |                                       |                 |            |                |
| soss Amount:         \$2.686.80         \$2.686.80           stal Personal Deductions:         \$796.34         \$796.34                                                 |                                |                                       |                 |            |                |
| tal Personal Deductions: \$796.34 \$796.34                                                                                                    |                                |                                       |                 |            |                |
|                                                                                                    |                                |                                       |                 |            |                |
| st Amount: \$1.890.46 \$1.890.46                                                                                                    |                                |                                       |                 |            |                |
| tal Employer Contributions: \$917.26 \$917.26                                                                                                    |                                |                                       |                 |            |                |
| cal employer contribucions. \$517.20 \$517.20                                                                                                    |                                |                                       |                 |            |                |
| arnings                                                                                                    |                                |                                       |                 |            |                |
| Earnings                                                                                                    |                                | Hours or Units                        | Rate            | Amount     | YTD Amoun      |
| our Job Title Becular earnings                                                                                                    |                                |                                       |                 | \$2,076,00 | \$2.076.00     |
| our Job Title Overtime 1.5                                                                                                    |                                | 16.00                                 | \$38,175000     | \$610.80   | \$610.80       |
|                                                                                                    |                                | 10.00                                 | Total           | \$2,696,90 | \$7.686.8      |
|                                                                                                    |                                |                                       | Total           | \$2,000.00 | \$2,000.0      |
| enefits. Deductions and Taxes                                                                                                    |                                |                                       |                 |            |                |
| anefits and Deductions                                                                                                    |                                | Employee                              | Employee YTD    | Employer   | Employer YT    |
| aductions before Federal Tax                                                                                                    |                                | Cilpioyee                             | cilipio yee 110 | Employer   | cinproyer i ri |
| Health Insurance - CE Health I                                                                                                    |                                | 100 50                                | 100 50          | 1569.20    | 1560 21        |
| Health Insurance - Or Healthci                                                                                                    |                                | 10.30                                 | 10.75           | \$24.46    | 524.44         |
| Free Of Terditional                                                                                                    |                                | 1014.04                               | 2014.04         | 1007 07    | 1007.01        |
| Surs over raditional                                                                                                    |                                | \$214.94                              | \$214.54        | \$207.07   | \$207.07       |
| Tax Exempt the Insurance Prem                                                                                                    |                                | \$0.00                                | \$0.00          | \$0.00     | \$0.00         |
| ixes                                                                                                    |                                |                                       |                 | 10.00      | 40.0           |
| Federal Withholding Laxes                                                                                                    |                                | \$164,42                              | \$164.42        | \$0.00     | \$0.00         |
| Taxes - Fica Medicare                                                                                                    |                                | \$37.55                               | \$37.55         | \$37.55    | \$37.5         |
| Taxes - Illinois state income                                                                                                    |                                | \$61.24                               | \$61,24         | \$0.00     | \$0.00         |
| eductions after Federal Tax                                                                                                    |                                | ** **                                 | 41.00           | *****      | +0.01          |
| ADAD State Life Insurance                                                                                                    |                                | \$1.00                                | \$1.00          | \$0.00     | \$0.00         |
| Child State Life Insurance                                                                                                    |                                | \$0.26                                | \$0.26          | \$0.00     | \$0.00         |
| Basic State Paid Life Insuranc                                                                                                    |                                | \$0.00                                | \$0.00          | \$8.98     | \$8.98         |
| Long Term Disability Insurance                                                                                                    |                                | \$3.88                                | \$3.88          | \$0.00     | \$0.00         |
| Optional State Life Insurance                                                                                                    |                                | \$2.00                                | \$2.00          | \$0.00     | \$0.00         |
| SIU Credit Union                                                                                                    |                                | \$80.00                               | \$80.00         | \$0.00     | \$0.00         |
| Spouse State Life Insurance                                                                                                    |                                | \$3.47                                | \$3.47          | \$0.00     | \$0.00         |
| Support Fees                                                                                                    |                                | \$2.50                                | \$2.50          | \$0.00     | \$0.00         |
| Support Orders 1                                                                                                    |                                | \$127.83                              | \$127.83        | \$0.00     | \$0.00         |
|                                                                                                    | Total:                         | \$796.34                              | \$796.34        | \$917.26   | \$917.2        |
|                                                                                                    |                                |                                       |                 |            |                |
| ederally Taxable Benefits                                                                                                    |                                |                                       |                 |            |                |
| enerit                                                                                                    |                                |                                       | Amount          |            | YID Amoun      |
| nputed Income for Life Insura                                                                                                    |                                |                                       | \$0.00          |            | \$0.00         |
|                                                                                                    |                                |                                       |                 |            |                |
| neck or Direct Deposit                                                                                                    | and Name                       |                                       | Assessed Turns  |            |                |
| Direct Denosit                                                                                                    | COMMERCE RANK                  |                                       | Chasking        |            | £1 990.44      |
| Direct Deposit                                                                                                    | COMMERCE BANK                  |                                       | Checking        |            | \$1,050.40     |
|                                                                                                    |                                |                                       |                 |            |                |

e

![](_page_8_Picture_0.jpeg)

- Your Pay Statement will appear
- Click your browser's Print button
- Note: If using a computer running Microsoft Windows, press CTRL+P on the keyboard to print.

| Ø - Windows Internet Explorer                  |                                             |           |             |                |              |                |                        |
|------------------------------------------------|---------------------------------------------|-----------|-------------|----------------|--------------|----------------|------------------------|
| CO V E https://ssb.siue.edu/pls/BANPRC         | D/bwpkhstb.P_PrintPayStubDtl                |           |             | - 🔒 🗟 😽        | ×P           | Bing           | • م                    |
| File Edit View Favorites Tools Help            |                                             |           |             |                |              |                |                        |
| 🚖 Favorites 🛛 🚕 🧱 Banner Enterprise Informa.   | 🥵 SIUe 💷 Blackboard 📴 Cougarnet 😃           | SIUE - Ca | mpus Caler  | ndar o 🔊 Web   | mail         | 4              |                        |
| 88 • 🏉 × 🌈 Banne                               | er Enterprise Informat 🏀 Banner Application | - Sout    |             | 📩 -            | <b>N</b> -   | 🖃 🖶 🝷 Page 🕶   | Safety 🕶 Tools 💌 🔞 💌 🍐 |
| Glen Carbon, Illinois 62034                    | -4303                                       |           |             |                |              |                | -                      |
|                                                |                                             |           |             |                |              |                |                        |
| Payment Summary                                |                                             |           |             |                |              |                |                        |
| Type Current Period YTD Am                     | ount                                        |           |             |                |              |                |                        |
| Gross Amount: SSSSSSS SSSSS SSSSS              | 1355                                        |           |             |                |              |                |                        |
| Not Amount: CCCCCCC CCCC                       | 4.71                                        |           |             |                |              |                |                        |
| Total Employer Contributions: \$549.48 \$11.83 | 4.48                                        |           |             |                |              |                |                        |
|                                                | 1.10                                        |           |             |                |              |                |                        |
|                                                |                                             |           |             |                |              |                | =                      |
| Larnings                                       | Explore                                     | chift     |             | Hours or Units | Pate         | Amount         | XTD Amount             |
| Human Resource Ast                             | Regular earnings                            | 30011     |             | Hours or Onits | nate         |                | CCCCCCCC               |
|                                                | Retro Pay- Current Vear                     | 1         |             |                |              |                | \$184.10               |
| General Office Clerk-OHR                       | Regular earnings                            | 1         |             |                |              |                | \$146.13               |
|                                                |                                             | -         |             |                | Total:       | \$\$\$\$\$\$\$ | \$\$\$\$\$\$\$\$       |
|                                                |                                             |           |             |                |              |                |                        |
|                                                |                                             |           |             |                |              |                |                        |
| Benefits, Deductions and Taxes                 |                                             |           | Constant of |                | - Laura Mart | n Frankrusk    | Caralana MTD           |
| Benefits and Deductions                        |                                             |           | Employee    | Em             | ployee Y II  | D Employer     | Employer YTD           |
| Health Insurance - CE HealthLink Open Access   |                                             |           | \$43.00     |                | \$516.00     | \$354.28       | \$4,269.36             |
| Health Insurance - CI Blue Advantage           |                                             |           | \$43.00     |                | \$282.00     | 3334.20        | \$3,125,04             |
| Health Insurance - Dental Insurance            |                                             | +         | \$5.50      |                | \$132.00     | \$11.39        | \$266.52               |
|                                                |                                             |           | 30.00       |                | *****        | -              | 10.02                  |
| Done                                           |                                             |           |             | Trusted site   | s   Protect  | ted Mode: Off  | 🖓 🕶 🔍 100% 💌           |

![](_page_9_Picture_0.jpeg)

• After printing, click the back arrow

| <ul> <li>Windows Internet F</li> </ul>                             | Orer                                                                                                    |                                    |                      |
|--------------------------------------------------------------------|----------------------------------------------------------------------------------------------------|------------------------------------|----------------------|
| 3 🔍 💌 https://s                                                    | b. <b>siue.edu</b> /pls/BANPROD/bwpkhstb.P_PrintPayStubDtl                                                                                    | 🕶 🔒 😫 😽 🗙 🖓 Bing                   | Q                    |
| File Edit View Favori                                              | tes Tools Help                                                                                                    |                                    |                      |
|                                                                    |                                                                                                    |                                    |                      |
| 🚖 Favorites 🛛 🯤 📟 Ba                                               | nner Enterprise Informa 🧱 SIUe 💷 Blackboard 🚺 Cougarnet 🚺<br>🗙 🌈 Banner Enterprise Informat 🌈 Banner Application                              | SIUE - Campus Calendar o 🔊 Webmail | Safety 🕶 Tools 👻 🔞 🕶 |
| Favorites 🏤 🔜 Ba                                                   | nner Enterprise Informa SIUe 💷 Blackboard 💽 Cougarnet 💽<br>× 🏉 Banner Enterprise Informat 🏈 Banner Application<br>arbon, Illinois 62034-4303  | SIUE - Campus Calendar o 🔊 Webmail | Safety 🔹 Tools 👻 🔞 💌 |
| Favorites A Ba     Favorites A Ba     Company     Company     Type | nner Enterprise Informa SIUe III Blackboard Cougarnet Cougarnet Banner Enterprise Informat & Banner Application<br>arbon, Illinois 62034-4303 | SIUE - Campus Calendar o 🔊 Webmail | Safety ▼ Tools ▼ 🔞 ▼ |

• Click Sign Out

![](_page_9_Picture_4.jpeg)

![](_page_10_Picture_0.jpeg)

## Who can I call for help?

For assistance or additional information about retrieving your Pay Statement contact the Office of Human Resources at (618) 650-2190.

For assistance or additional information concerning an e-ID or password contact ITS Help Desk at (618) 650-5500.

If you need your PIN number reset contact the Service Center at (618) 650-2180.

![](_page_10_Picture_5.jpeg)